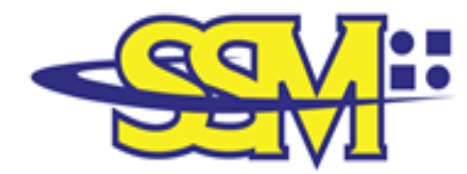

SURUHANJAYA SYARIKAT MALAYSIA COMPANIES COMMISSION OF MALAYSIA

( Agensi di bawah KPDNHEP )

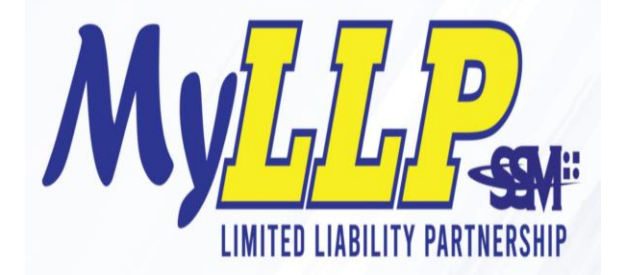

MyLLP User Registration Manual for Existing and New User

# 1 Table of Contents

| WELCO | DME                                              | 3 |
|-------|--------------------------------------------------|---|
| Abou  | It MyLLP                                         | 3 |
| MYLLP |                                                  | 4 |
| 1.1   | New User Guide to access MyLLP portal            | 4 |
| 1.2   | Existing User guide to Access MyLLP portal       | 9 |
| 1.3   | Guide to Register as Verified Professional User1 | 3 |
| 1.4   | Guide to Change SSM4U Password                   | 9 |

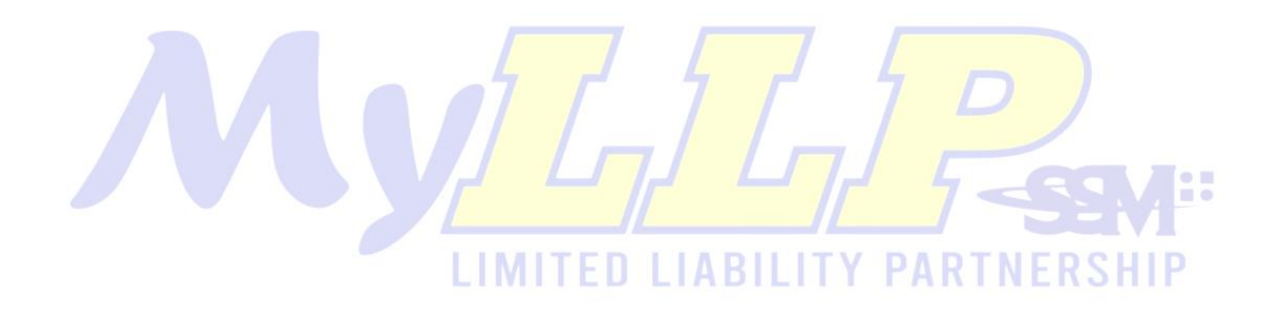

# WELCOME

Welcome to the MyLLP User Manual for Public User Registration. This Manual is designed to assist the public users navigate through system and make use of all the functions available. This Manual will give step-by-step instruction on using the "User Registration".

### **About MyLLP**

MyLLP system is an online application provided by SSM for the registration of Limited Liability Partnership (LLP), which is regulated under the Limited Liability Partnerships Act 2012. LLP is an alternative business vehicle offering a hybrid of characteristics between a conventional partnership and a company.

The MyLLP system can be accessed via SSM4U Portal or http://myllp.ssm4u.com.my/.

The services offered under the MyLLP system include:

- User Registration
- Name Reservation Application
- Registration
- Change of Particular LIMITED LIABILITY PARTNERSHIP
- Annual Declaration
- Application of Change of Name
- Application for Extension of Time
- Application for Voluntary Winding Up, Registration of Documents Related to Winding up By the Court and Registration of Documents Related to Liquidation or Dissolution of Foreign LLP
- Rectification
- Court Order

# **MYLLP USER REGISTRATION**

## **1.1 New User Guide to access MyLLP portal**

1. Visit SSM4U portal (<u>https://www.ssm4u.com.my</u>)

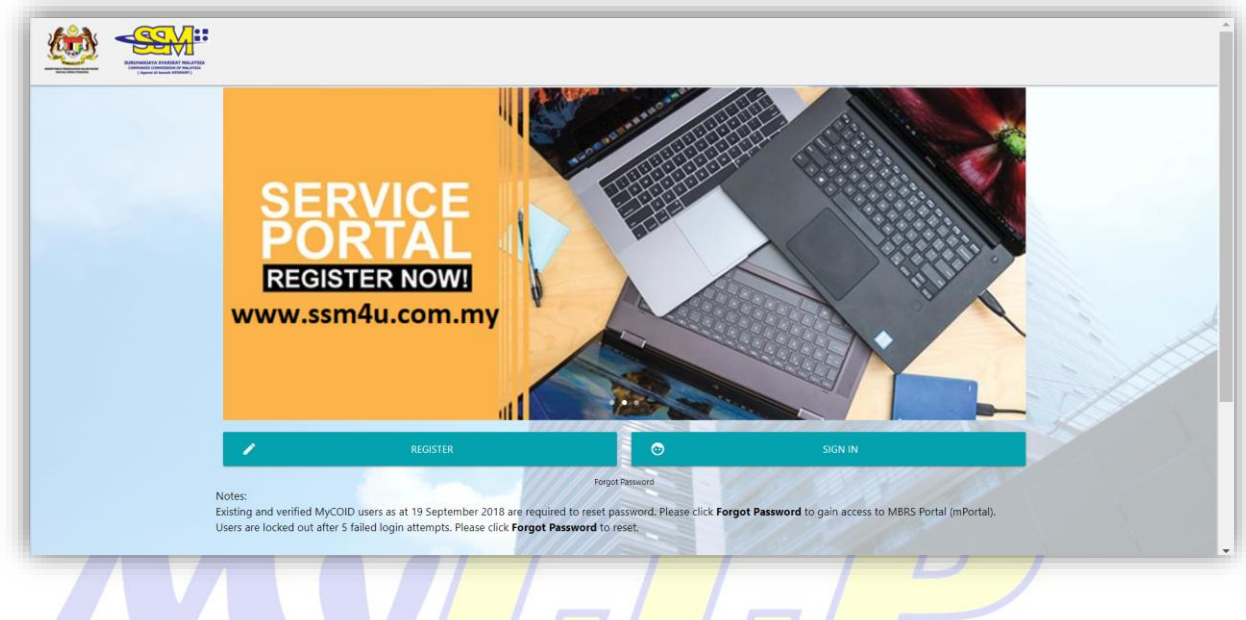

2. Click on "Register" tab.

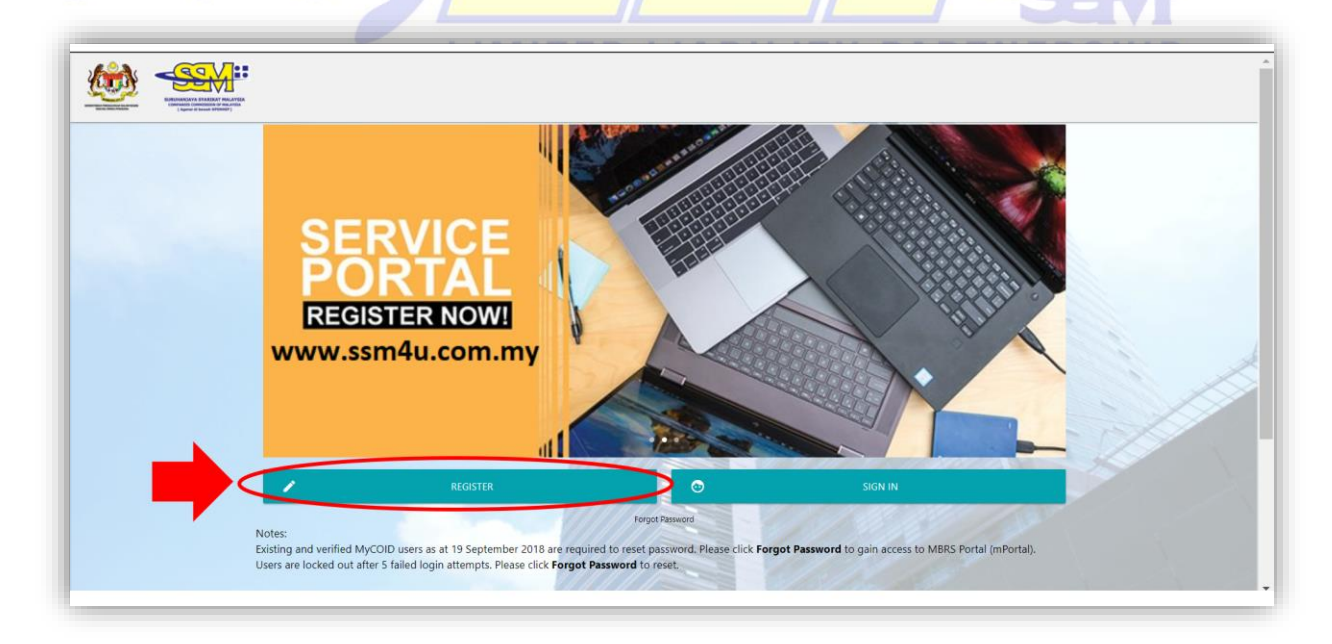

3. **New User Registration** appears as below image. Fill-up the required details and click "Continue" to complete the registration.

| New User Registration              |                                                        |                                 |                                                                             |                           |
|------------------------------------|--------------------------------------------------------|---------------------------------|-----------------------------------------------------------------------------|---------------------------|
| Account Information                |                                                        |                                 |                                                                             |                           |
| * Title<br>- Please Select -       |                                                        | <ul> <li>Full Name</li> </ul>   |                                                                             |                           |
| " Nationality<br>- Please Select - | <ul> <li>Identification Type</li> <li>MYKAD</li> </ul> | Full name according to your ide | * NRIC / PR Number / Passport                                               |                           |
| •Gender<br>• MALE O FEMALE         | * Race<br>- Please Select -                            |                                 | Valid IC number multi-only contain number, Eg : 871027114335      Bitthdate |                           |
| * Email                            |                                                        | * Confirm Email                 |                                                                             |                           |
| Contact Information                |                                                        |                                 | CONTINUE                                                                    | Contraction of the second |

1

Field indicated with '\*' are mandatory fields.

4. Insert captcha, tick ( $\checkmark$ ) to agree on T & C Agreement and click "Register" to complete the process.

| New User Registration                                                                                       |                                                                                        |  |
|----------------------------------------------------------------------------------------------------|----------------------------------------------------------------------------------------|--|
| Account information     Contact information     Business Info     Confirmation     Confirmation     Captoa: | TICK HERE TO ACCEPT OUR T&C AGREEMENT Contrests view our standard Terms and Conditions |  |
|                                                                                                    |                                                                                        |  |

5. As the registration is submitted, a success screen appears as below.

| Thank you! Your info is successfully completed                                         |
|----------------------------------------------------------------------------------------|
| We have received your request.                                                         |
|                                                                                        |
| We have received your request. You will receive verification email from SSM eServices. |
| Please check your email for your new account details.                                  |
|                                                                                        |
|                                                                                        |
|                                                                                        |
|                                                                                        |

6. Followed by an email notification to the registered email address consisting login ID, password, and instructions for new MyLLP users to activate their account via ID verification at the nearest SSM office.

# IMITED LIABILITY PARTNERSHIP

| New account creation at SSM's eServices Inbox ×                                                     |                                           |   | • | Ľ |
|----------------------------------------------------------------------------------------------------|-------------------------------------------|---|---|---|
| no-reply@ssm.com.my<br>to Generaluser010101 ▼<br>Dear Latipah binti Manaf,                          | Mon, Mar 29, 5:32 PM (16 hours ago)       | ☆ | * | : |
| Your account has been created at SSM's eServices Portal. Below is your credential:                  |                                           |   |   |   |
| Login ID: <u>Generaluser010101@gmail.com</u><br>Registration No: 461<br>Password: <b>trFadHx5eP</b> |                                           |   |   |   |
| Please login at https://eservicesstg.ssm.com.my to change your password.                            |                                           |   |   |   |
| Note: For MyLLP and MBRS users, you are required to go to the nearest SSM Office for you            | our ID Verification. Please bring along : |   |   |   |
| i. MyKad or ;<br>ii. MyPR or ;<br>iii. MyKAS or ;<br>iv. Passport ;                                 |                                           |   |   |   |

7. Upon completion of ID verification, user can now visit SSM4U portal and click on "Sign in"

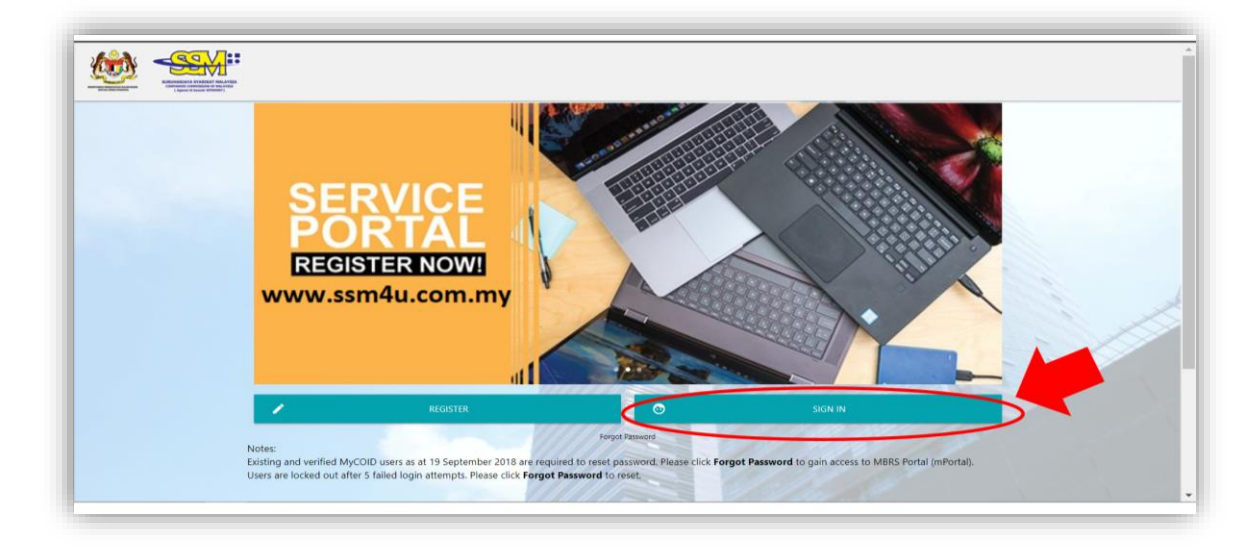

8. Enter the verified email address and password as stated in the email and click "Sign In".

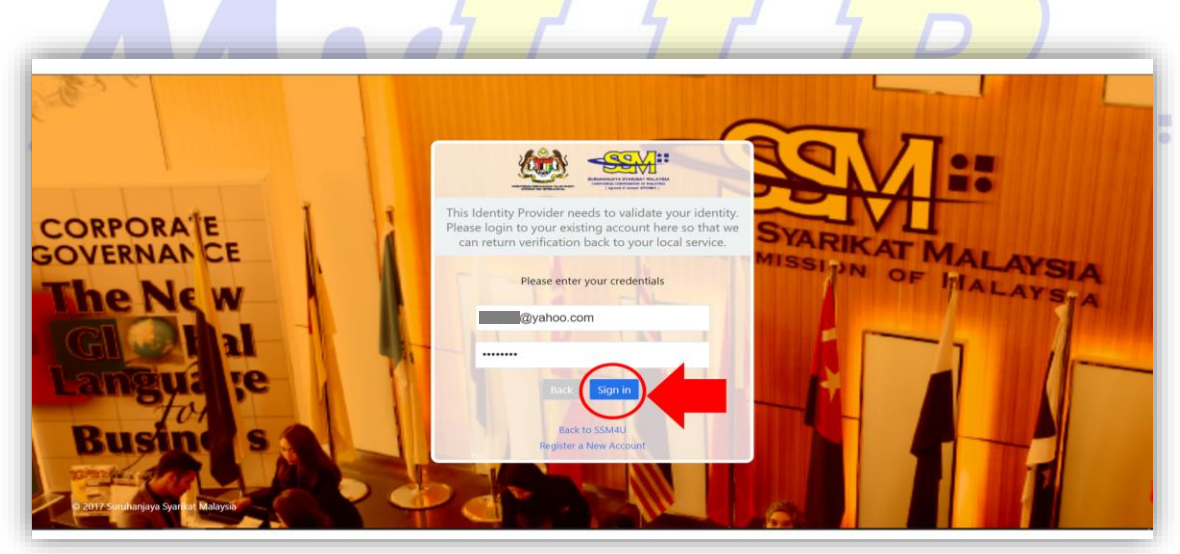

9. User will be directed to SSM4U main page as below.

| Main Services |                             |         |                                              |  |
|---------------|-----------------------------|---------|----------------------------------------------|--|
| C N L I N E   | Malaysia Corporate Identity |         | MBRS"<br>Malaysian Business Reporting System |  |
| EZBIZ I       | MyColD                      | MyLLP İ | MBRS                                         |  |
|               | 1                           |         |                                              |  |

10. Click on **MyLLP** icon to access to MyLLP portal.

| Main Services |        |          | AL     |      |  |
|---------------|--------|----------|--------|------|--|
|               |        | olia MyZ |        | BRS: |  |
| EZBIZ İ       | MyCoID | i MyLLP  | I MBRS | 1    |  |
|               |        | ·        |        |      |  |
| DCTC Checker  |        |          |        |      |  |

11. MyLLP portal dashboard appears as below.

|          | * Post Registration * Wind | ling Up 👻 User Managem       | ent * My Submission *         |                        |                                     |                                                |     | 👷 USER TES |
|----------|----------------------------|------------------------------|-------------------------------|------------------------|-------------------------------------|------------------------------------------------|-----|------------|
| ASHBOARD |                            |                              |                               |                        |                                     |                                                |     |            |
|          |                            |                              | G                             | <b>O</b><br>Draft Subi | missions<br>More info <b>3</b>      | O<br>Pending Submissions<br>More info <b>C</b> | )   |            |
|          | KUALA LUMPUR<br>CITY       | W.P KUALA<br>LUMPUR<br>STATE | 0123456789<br>Mobile Phone No | 0<br>Complete          | d Submissions<br>More info <b>O</b> | O<br>Notifications<br>More info €              |     |            |
|          | Latest 10 Submissions      | ¢                            |                               | - ×                    | Latest 10 Notificatio               | ns                                             | - × |            |
|          |                            |                              | Submission Data               | Ctatus                 |                                     |                                                |     |            |

If the user does not perform ID verification, user can only access basic services in SSM4U portal. To access to MyLLP portal, users are required to perform ID verification at the nearest SSM office.

### **1.2 Existing User guide to Access MyLLP portal**

- 1. Visit SSM4U portal (<u>https://www.ssm4u.com.my</u>).
- 2. Click on "Forgot password" as below image.

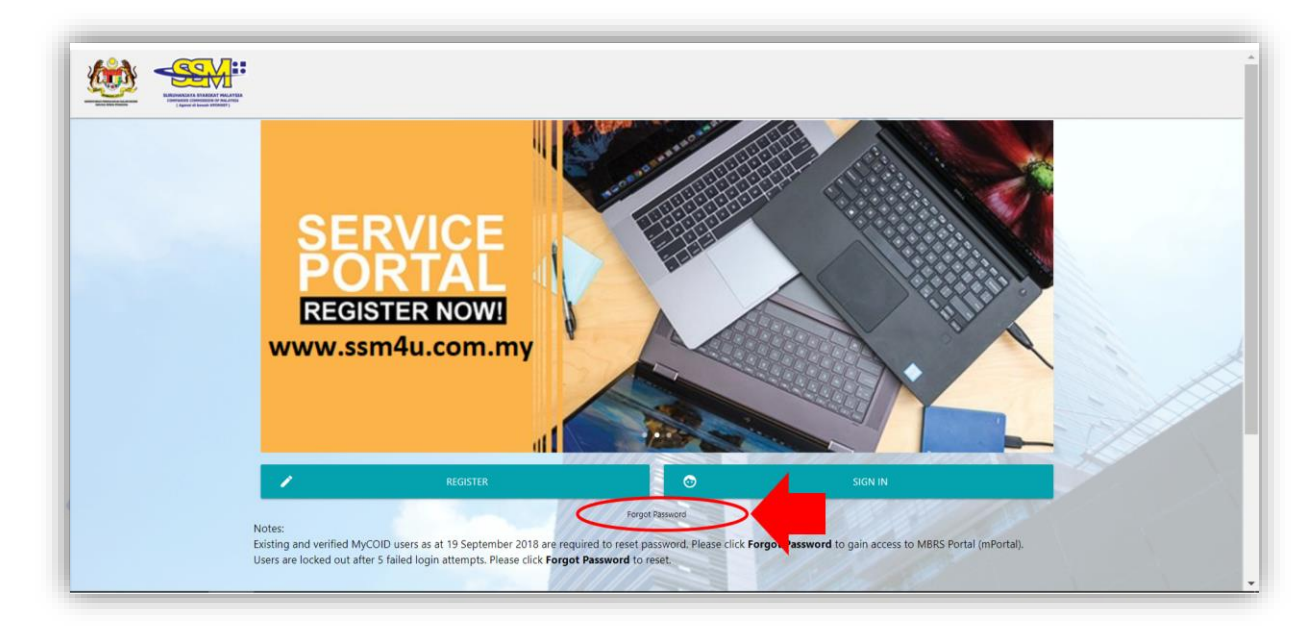

3. Password Retrieval screen appears as below image.

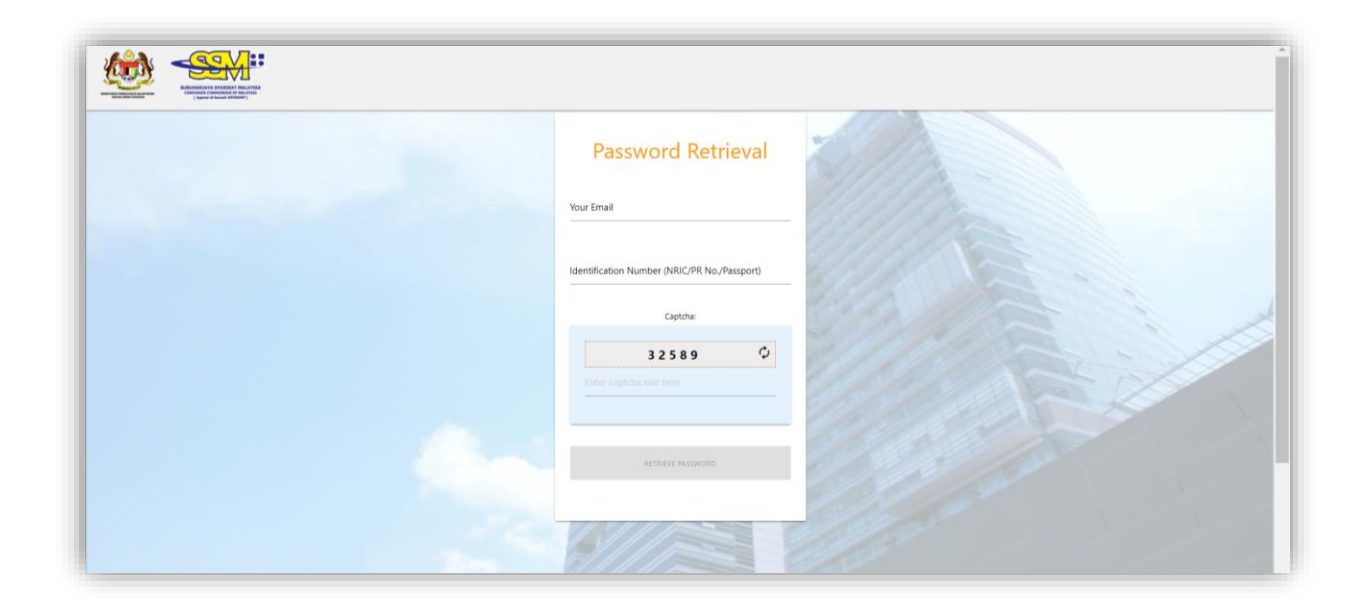

4. Enter the email address that has been registered previously in MyLLP system and identification number / permanent resident number / passport number, insert captcha and click retrieve password.

|          | Password Retrieval                               |
|----------|--------------------------------------------------|
|          | Identification Humber (NRCPR No/Parquet)         |
|          | Captha<br>3 2 5 8 9 0<br>32599                   |
|          |                                                  |
|          |                                                  |
| User wil | I than receive an email reset password as below. |
| User wil | I than receive an email reset password as below. |
| User wil | t than receive an email reset password as below. |
| User wil | I than receive an email reset password as below. |
| User wil | I than receive an email reset password as below. |

6. Carry on to visit SSM4U portal and click "Sign in".

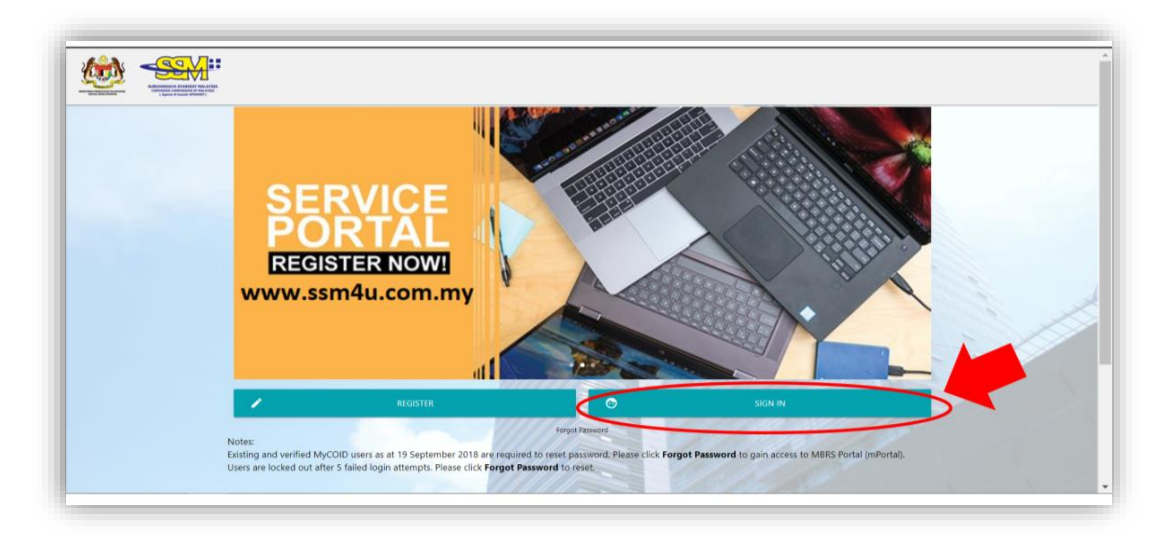

8. Enter the verified email address and password as stated in the email and click "Sign In".

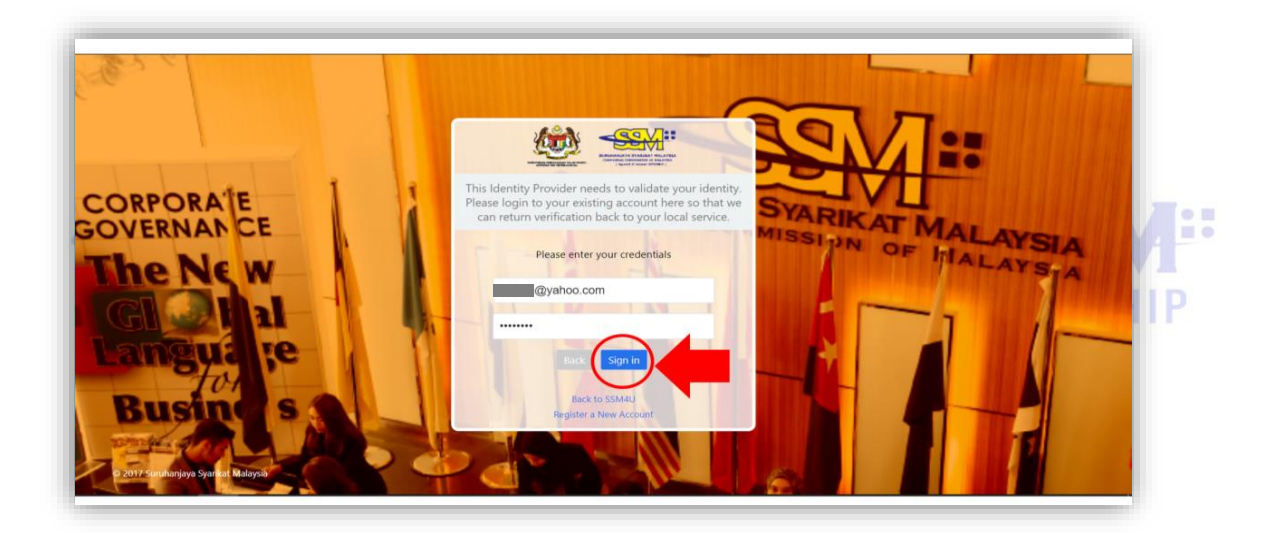

9. User will be directed to SSM4U main page as below.

| Main Services |          |               |                                      |        |
|---------------|----------|---------------|--------------------------------------|--------|
|               |          | D2016 MyZgZgZ | MBRS<br>Malaysian Business Reporting | System |
| EZBIZ         | i MyColD | i MyLLP       | I MBRS                               | 1      |
|               | N        |               | 1////                                |        |

10. Click on **MyLLP** icon to access to MyLLP portal.

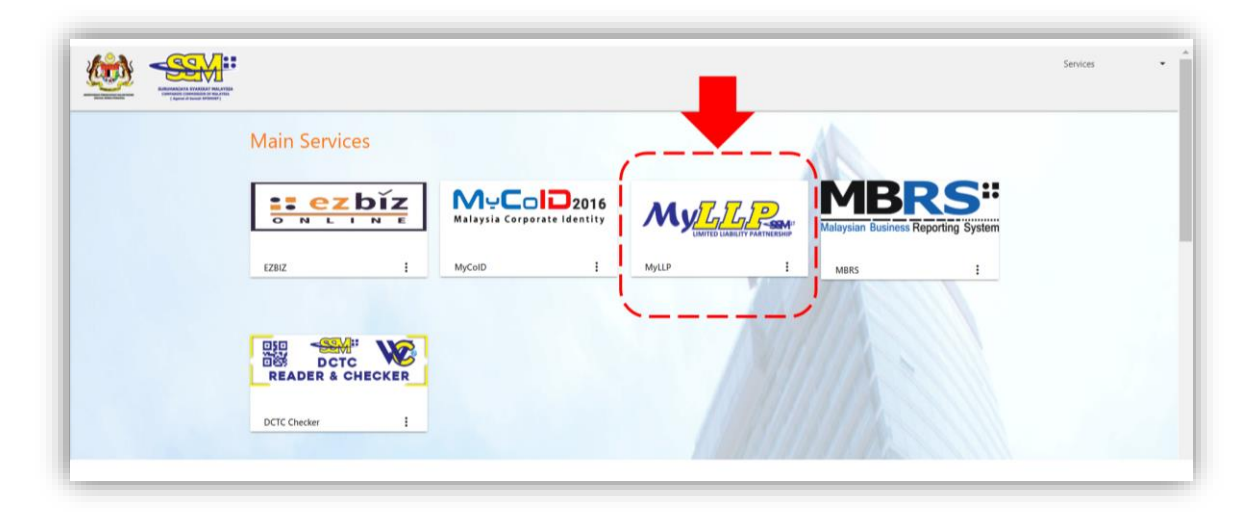

11. MyLLP portal dashboard appears as below.

| shooard starting a LLP | <ul> <li>Post Registration * Windin</li> </ul> | ig Up * User Manager         | nent * My Submission *        |                                     |                      |                             |     | 🙊 USER T |
|------------------------|------------------------------------------------|------------------------------|-------------------------------|-------------------------------------|----------------------|-----------------------------|-----|----------|
| SHBOARD                |                                                |                              |                               |                                     |                      |                             |     |          |
|                        | Ļ                                              | JSER TESTIN                  | G                             | 0<br>Draft Submissions<br>More in   |                      | O<br>Pending Submissions    |     |          |
|                        |                                                |                              |                               | More in                             |                      |                             |     |          |
|                        | KUALA LUMPUR<br>CITY                           | W.P KUALA<br>LUMPUR<br>STATE | 0123456789<br>MOBILE PHONE NO | O<br>Completed Submissi<br>More int | ions<br>fo <b>Q</b>  | O Notifications More info O |     |          |
|                        | Latest 10 Submissions                          |                              |                               | – × Late                            | est 10 Notifications |                             | - × |          |
|                        | Reference No Si                                | ubmission Type               | Submission Date               | Status                              |                      |                             |     |          |
|                        | Reference No Si                                | ubmission Type               | Submission Date               | Status                              |                      |                             |     |          |

If the user does not perform ID verification, user can only access basic services in SSM4U portal. To access to MyLLP portal, users are required to perform ID verification at the nearest SSM office.

#### **1.3 Guide to Register as Verified Professional User**

**The role of Verified Professional User will be performed on MyLLP** portal itself. Therefore, to be a Verified Professional User, user must perform ID verification at the nearest SSM office and user must be able to access SSM4U and MyLLP portal.

1. Visit SSM4U portal (<u>https://www.ssm4u.com.my</u>)

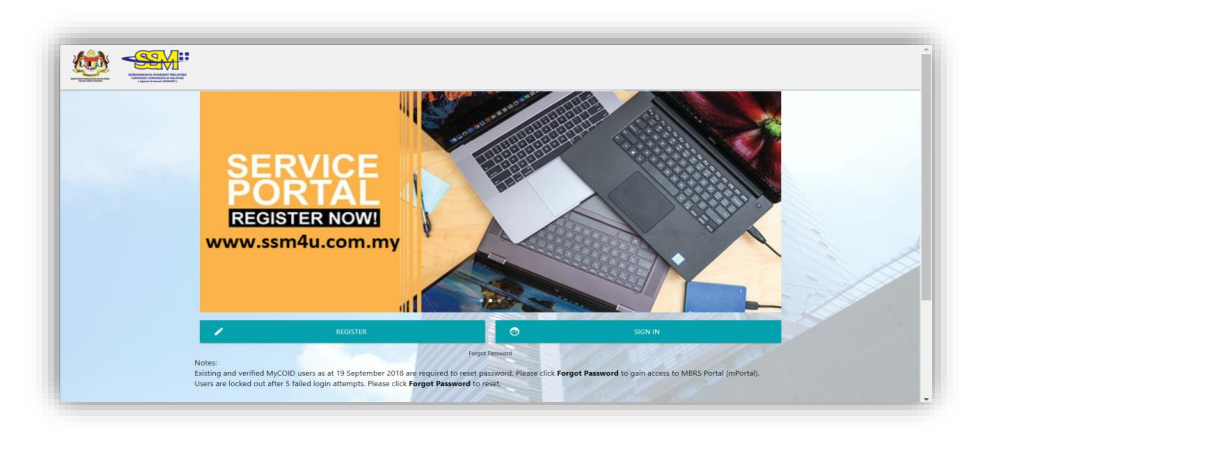

2. Click "Sign in"

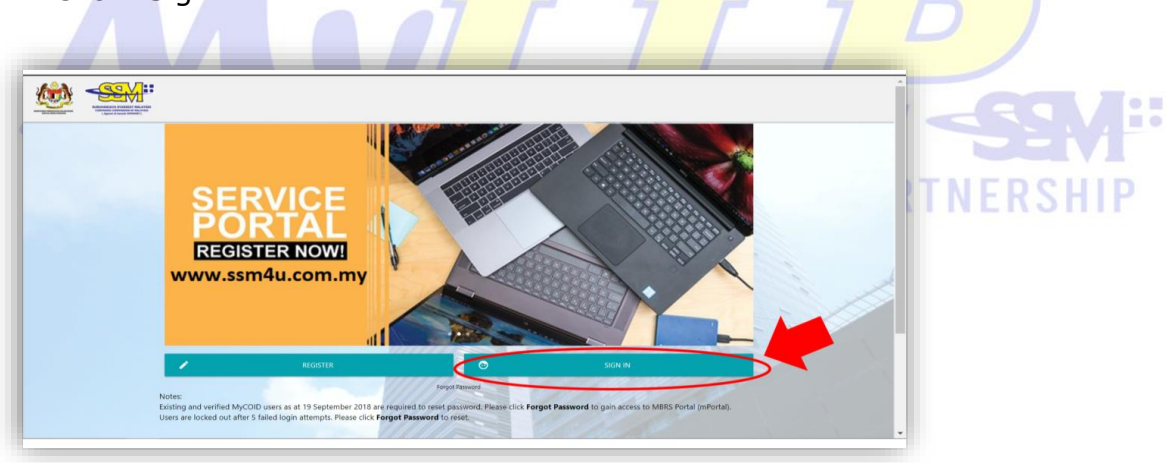

3. Enter email address & password and click "Sign In".

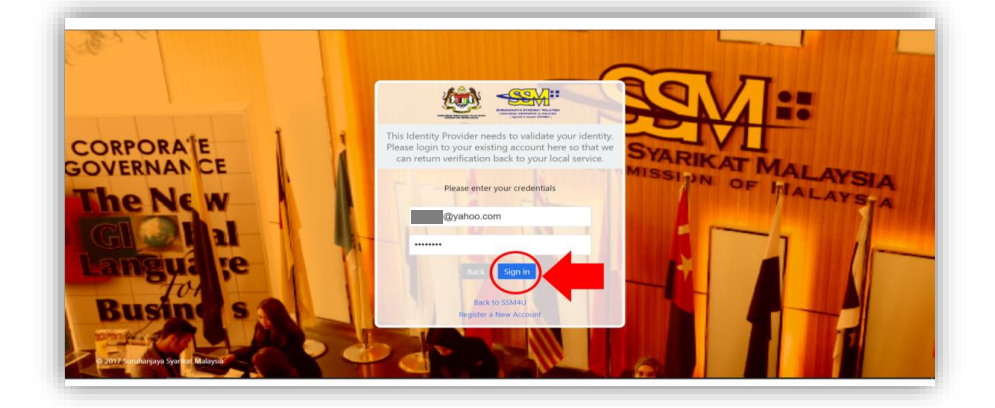

4. User will be directed to SSM4U main page as below.

| Main Services |                                           |          |                                              |  |
|---------------|-------------------------------------------|----------|----------------------------------------------|--|
| E CALINE      | MuColD2016<br>Malaysia Corporate Identity | МуДдрени | MBRS:<br>Malaysian Business Reporting System |  |
| EZBIZ :       | MyColD :                                  | MyLLP    | MBRS                                         |  |
|               | 1                                         | NII.     |                                              |  |
|               |                                           |          |                                              |  |

5. Click on MyLLP icon to access to MyLLP portal.

| the second second second second second second second second second second second second second second second se | Main Servi                             | ces |        |         |       |               |      |  |
|----------------------------------------------------------------------------------------------------|----------------------------------------|-----|--------|---------|-------|---------------|------|--|
|                                                                                                    | •••••••••••••••••••••••••••••••••••••• | bíz |        | D2016   | MyZZ  | Malaysian Bus | BRS: |  |
|                                                                                                    | EZBIZ                                  |     | MyCoID | ;  <br> | MyLLP | I MBRS        | 1    |  |
|                                                                                                    | READER &                               |     |        |         |       |               |      |  |
|                                                                                                    | DCTC Checker                           | ı   |        |         |       |               |      |  |

6. MyLLP portal dashboard appears as below.

| ard Starting a LLP | <ul> <li>Post Registration * Windin</li> </ul> | g Up 🍷 User Manager          | nent * My Submission *        |                                       |                      |                                 |     | 🤔 USER TI |
|--------------------|------------------------------------------------|------------------------------|-------------------------------|---------------------------------------|----------------------|---------------------------------|-----|-----------|
|                    | L                                              |                              | G                             | O<br>Draft Submissions<br>More infe   | 0<br>Penc            | ting Submissions<br>More info 🕏 |     |           |
|                    | KUALA LUMPUR<br>CITY                           | W.P KUALA<br>LUMPUR<br>STATE | 0123456789<br>MOBILE PHONE NO | 0<br>Completed Submissic<br>More infe | ons Notif            | ications<br>More info �         |     |           |
|                    | Latest 10 Submissions                          | ubmission Type               | Submission Date               | - × Late                              | est 10 Notifications |                                 | - × |           |
|                    | Reference No St                                | ubmission Typ <del>e</del>   | Submission Date               | Status                                |                      |                                 |     |           |

5. Click on User Management tab > Click Upgrade Verified Professional tab

| LIMITED LI                | ABILITY PARTNERSHIP       | ing tip T liser Manage       | mant * Mu Submission *        |                       | and the second |          |
|---------------------------|---------------------------|------------------------------|-------------------------------|-----------------------|----------------|----------|
| ified Professional        | r out negistation - Phila | osti manage                  | ing coordination              |                       |                | USER TES |
| grade Verified Profession | al                        |                              |                               |                       |                |          |
| tory Verifled Professiona | I Application             |                              |                               |                       |                |          |
|                           |                           |                              |                               | More info 📀           | More info      |          |
|                           |                           |                              |                               |                       |                |          |
|                           |                           |                              |                               | Completed Submissions | U              |          |
|                           | CITY                      | W.P KUALA<br>LUMPUR<br>STATE | 0123456789<br>MOBILE PHONE NO | More into 🛇           | More info      |          |
|                           | Latest 10 Submissions     |                              |                               | - x Latest 10 Notifi  | cations – x    |          |
|                           | Reference No              | Submission Type              | Submission Date               | Status                |                |          |
|                           |                           |                              | View A                        | I Submissions         |                |          |

6. Verified Professional menu appears as below

| IPGRADE VERIFIED PRO | ESSIONAL                                                                                                    |  |
|----------------------|----------------------------------------------------------------------------------------------------|--|
|                      |                                                                                                    |  |
|                      | Qualification Type                                                                                                    |  |
|                      | Pioase Select-                                                                                                    |  |
|                      | License No                                                                                                    |  |
|                      |                                                                                                    |  |
|                      | Expiry Date                                                                                                    |  |
|                      |                                                                                                    |  |
|                      |                                                                                                    |  |
|                      | Submite and a submitted and a submitted and a s |  |

7. Select Qualification Type from the dropdown

| Dashboard Starting a LLP | POSE Registration * Winding Up * User Management * My Submission *                                                                                                    | Ser Testing |
|--------------------------|----------------------------------------------------------------------------------------------------|-------------|
| UPGRADE VERIFIED PROFE   | SSIONAL                                                                                                    |             |
|                          | Outlification Type         -Please Select-         - Please Select-         Leansed Secretary (LS)         Malaysian Institute of Chartered Secretaries and Administrators (MAICSA)         Malaysian Institute of Accountants (MIA)         Sabah Law Association (SLA)         Malaysian Birt (BC)         Advocates Association of Sarawak (AAS)         Malaysian Association of Company Secretaries (MACS)         Total |             |
|                          |                                                                                                    |             |

8. For example, Select MAICSA, enter the required details and attach MAICSA certificate, then click "**Submit**" to submit the role.

| RADE VERIFIED PROFESSIONAL                                    |  |
|---------------------------------------------------------------|--|
| Qualification Type                                            |  |
| Malaysian Institute of Chartered Secretaries and Administre V |  |
| Expiry Date                                                   |  |
| 31-Dec-2022                                                   |  |
| Supporting Document                                           |  |
| Submit                                                        |  |

9. User will receive a prompt message "Your application has been submitted and will be review" as below.

| Image: Apps       Image: Exbize       Image: MyLLP       Image: MyLLP       Image: MyLP       Image: MyLP       I | Reading list  |
|----------------------------------------------------------------------------------------------------|---------------|
| UPGRADE VERIFIED PROFESSIONAL                                                                                                    |               |
| Your application have been submitted and will be review.                                                                                                    |               |
|                                                                                                    |               |
|                                                                                                    |               |
|                                                                                                    |               |
|                                                                                                    |               |
| Copyright © 2020 Suruhanjaya Syarikat Malaysia. All rights reserved.                                                                                                    | Version 0.0.1 |

10. User will than receive an email notification mentioning, Verified Professional Role has been submitted, approved, or rejected by SSM as below.

| VERI              | VERIFIED PROFESSIONAL USER ROLE REQUEST SUBMITTED TO SSM Index x               |   |   |   |  |
|-------------------|--------------------------------------------------------------------------------|---|---|---|--|
| MyLL<br>to Gener  | P Administrator Mon, Mar 29, 5:32 PM (16 hours ago) aluser010101 *             | ☆ | * | : |  |
| Dear Si           | r/Madam,                                                                       |   |   |   |  |
| This is t         | to inform you that requested role have been submitted to SSM for approval.     |   |   |   |  |
| Role Na<br>Reques | ame: <b>Verified Professional</b><br>t Status: <b>Pending for SSM Approval</b> |   |   |   |  |
| SSM re            | quire three (3) working days to process the application of the requested role. |   |   |   |  |
| Thank MyLLP       | /ou.<br>Admin                                                                  |   |   |   |  |
| Note: T           | HIS IS AN AUTO-GENERATED MEESAGE. PLEASE DO NOT REPLY TO THIS MESSAGE          |   |   |   |  |

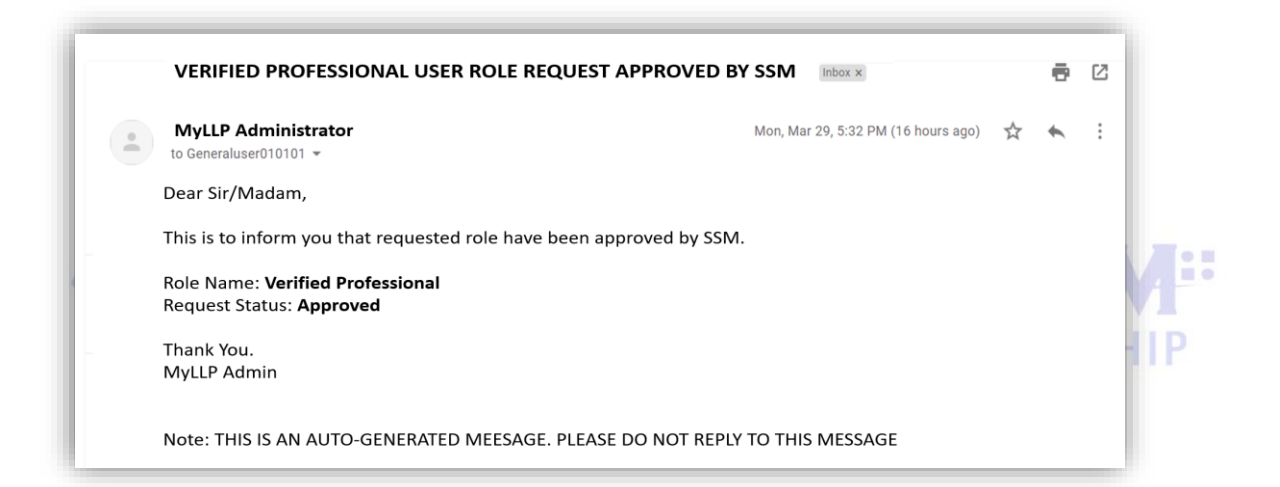

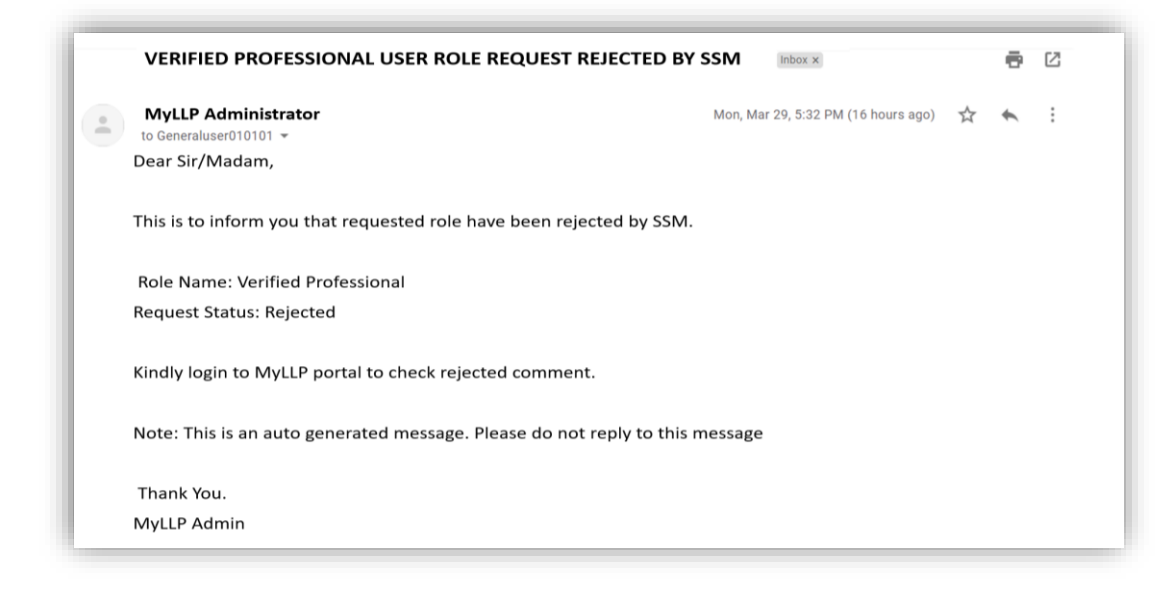

11. To review the submission, click on User Management tab > Click on History Verified Professional Application.

| MITUAIA S 25M CORE = 25MAU S MBRS S Information on Fire | ₿                                        |
|---------------------------------------------------------|------------------------------------------|
| PUBLIC                                                  | 1.100                                    |
| ing Up 🔹 User Management * My Submission *              | 🤶 USE                                    |
|                                                         |                                          |
|                                                         |                                          |
|                                                         |                                          |
| ing Up * User Management * My Submission *              | en en en en en en en en en en en en en e |

12. Verified professional application and status of the application will appear as below.

| 🏭 Apps 👩 Ezbiz 📑 Ezb         | dizBO 📔 MyLLP 🍟 MYDATA 😚 SSM Core                 | 🕿 SSM4U 🔇 MBRS 🔇 Informatio | n on Fire |                 | 🗄 Reading list |
|------------------------------|---------------------------------------------------|-----------------------------|-----------|-----------------|----------------|
|                              |                                                   | San Maria                   |           | 2,08 900        | A              |
| Dashboard Starting a LLP * F | Post Registration 👻 Winding Up 🍷 User Manageme    | nt * My Submission *        |           |                 | 👰 USER TESTING |
| HISTORY VERIFIED PROFESSIO   | NAL APPLICATION                                   |                             |           |                 |                |
|                              | Ref. No                                           |                             |           |                 |                |
|                              |                                                   |                             | 1         | ٩               |                |
|                              | Show 10 entries                                   |                             |           | Search:         |                |
|                              | Ref. No                                           | Created Date                | Status    | Remarks         |                |
|                              | VP2021072100001                                   | 21/07/2021                  | Pending   |                 |                |
|                              | Showing 1 to 1 of 1 entries                       |                             |           | Previous 1 Next |                |
|                              |                                                   |                             |           |                 |                |
| Copyright © 2020 Sur         | ruhanjaya Syarikat Malaysia. All rights reserved. |                             |           |                 | Version 0.0.1  |

### 1.4 Guide to Change SSM4U Password

1. User can change password of SSM4U by clicking on their username at the right top of the screen.

|                                 |                          |                             |         | Ser                                          | vices usertestingllp01 • |
|---------------------------------|--------------------------|-----------------------------|---------|----------------------------------------------|--------------------------|
|                                 |                          | Malaysia Corporate Identity |         | MBRS:<br>Malaysian Business Reporting System |                          |
|                                 | EZBIZ                    | MyCoID :                    | MyLLP : | MBRS                                         |                          |
| >                               | DCTC<br>READER & CHECKER |                             |         |                                              | (                        |
|                                 | DCTC Web Checker         |                             |         |                                              |                          |
|                                 |                          |                             |         |                                              |                          |
| https://eservicesstg.ssm.com.my | MyLLP Staging :          | Xcess i                     |         |                                              |                          |
|                                 |                          |                             |         | 175                                          |                          |

- 2. Click "Change Password" option.

| <b>***</b>                                                                                                    |                    |      |                             |              |                                     | Services | My Profile      |
|----------------------------------------------------------------------------------------------------|--------------------|------|-----------------------------|--------------|-------------------------------------|----------|-----------------|
|                                                                                                    |                    |      |                             |              |                                     | •        | Change Password |
|                                                                                                    | · · ·              | _    |                             |              | MDDC                                |          | Sign Out        |
|                                                                                                    |                    | Ę    | Malaysia Corporate Identity |              | Malaysian Business Reporting System |          |                 |
|                                                                                                    | 57017              |      |                             |              |                                     |          |                 |
|                                                                                                    | EZBIZ              | -    | MyColD :                    | MYLLP :      | MBRS                                |          |                 |
|                                                                                                    |                    |      | COMPOUND                    | ORACLE       |                                     |          |                 |
|                                                                                                    | 0                  |      |                             | PEOPLESOFT   | READER & CHECKER                    |          |                 |
|                                                                                                    | D'COMPASS          |      | COMPOUND :                  | PEOPLESOFT : | DCTC Web Checker                    |          |                 |
|                                                                                                    |                    |      |                             |              |                                     |          |                 |
|                                                                                                    | XCES               | 5    |                             |              |                                     |          |                 |
|                                                                                                    | SSH INFORMATION PO | RTAL |                             |              |                                     |          |                 |
|                                                                                                    | Xcess              | :    |                             |              |                                     |          |                 |
|                                                                                                    |                    |      |                             |              |                                     |          |                 |
| (In the second second s | Other Services     |      |                             |              |                                     |          |                 |

3. Enter current password and new password.

|                      | Services usertestinglip01 👻                                                                                                    |
|----------------------|----------------------------------------------------------------------------------------------------|
| Change Password      |                                                                                                    |
| Current Password     |                                                                                                    |
| New Password         | 11123                                                                                                    |
| Confirm New Password | and the second                                                                                                    |
| CHANGE PASSWORD      | and the second second s |
|                      | 1915 P                                                                                                    |

4. Click on "Change Password".

|   | Services usertestingIlp01 • |
|---|-----------------------------|
|   | Change Password             |
| , | Current Passwerd            |
|   | New Passend                 |
|   | Confirm New Plasmond        |
|   | CHANGE PASSWORD             |
|   |                             |

5. A Prompt message stated "Your password has been changed successfully!" appears.

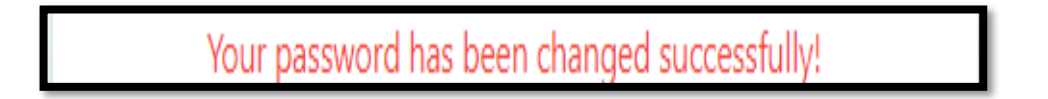

6. User can sign out by clicking on their username at the right top of the page and click sign out option.